## スマートE勤怠 社員向けログインマニュアル

## ■ログイン手順

WEBテク2を利用せず、スマートE勤怠のみ利用する際のログイン手順となります。

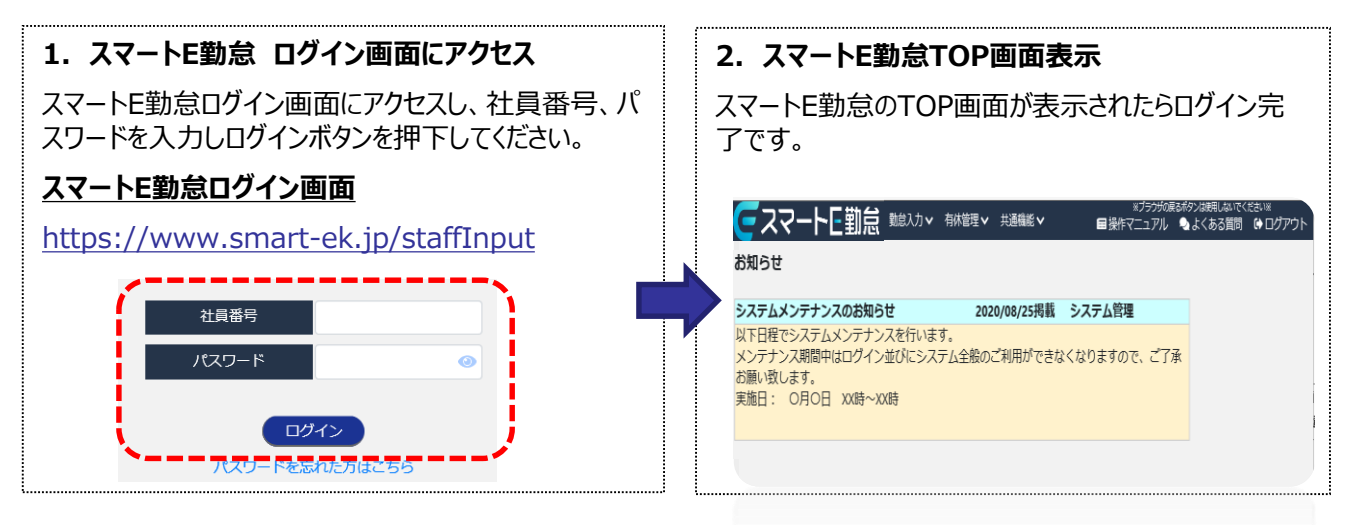

## ■パスワード初期化手順

パスワードをお忘れの場合、以下の手順で初期化をお願い致します。

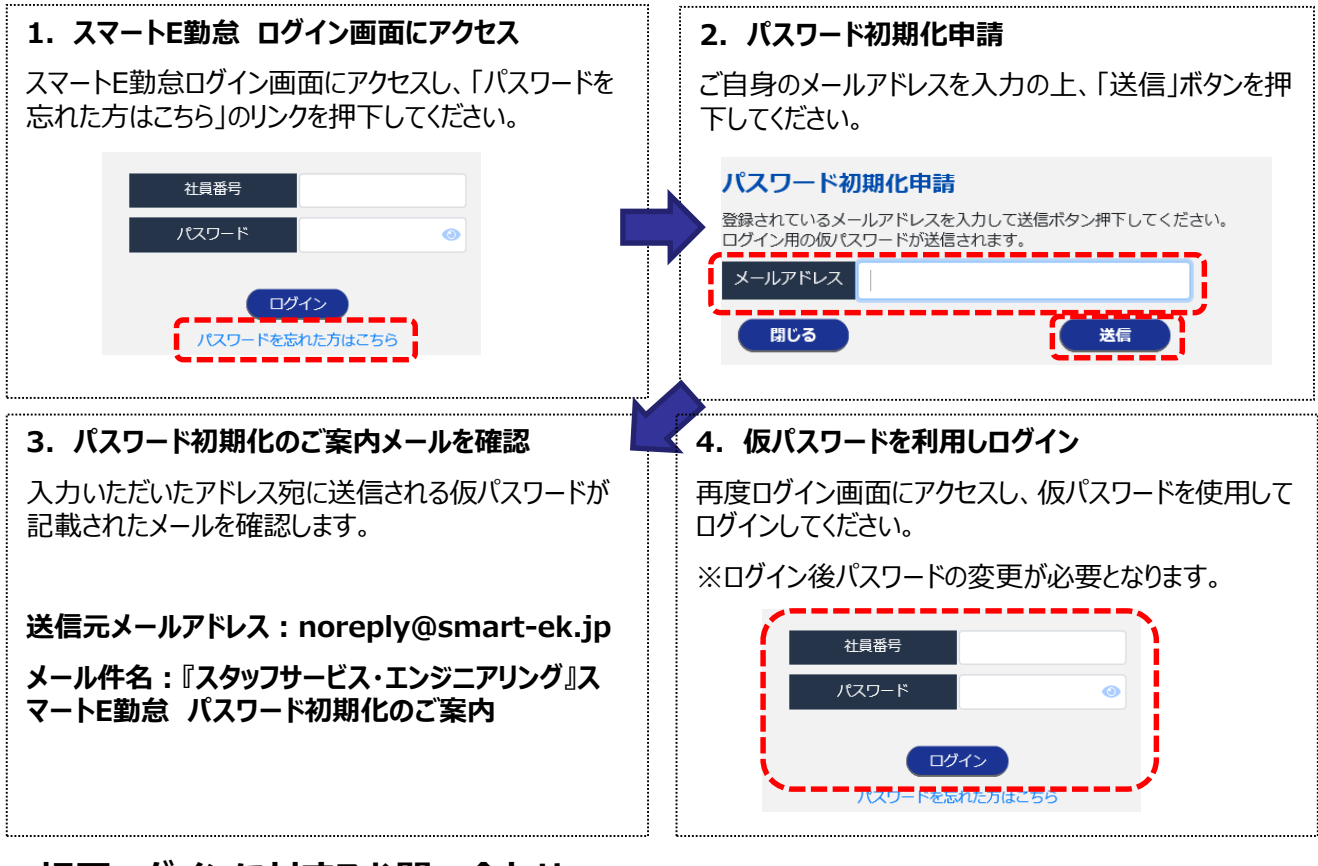

## ■初回ログインに対するお問い合わせ

所属テクニカルセンター・または担当営業までご連絡お願いします。